## **TUTORIAL MICROSOFT TEAMS**

## Como assistir a nossa aula online (ao vivo):

Atenção!

<u>Todas as aulas ministradas ao vivo ficarão gravadas na plataforma TEAMS, por tempo indeterminado, poderá o aluno</u> <u>assistir quantas vezes for preciso</u>.

1 - Acesse o convite enviado para o seu e-mail e clique no botão "Open Microsoft Teams".

2 - No campo e-mail, crie uma senha que contenha letras, números e símbolos.
Em "Nome para Exibição", coloque o seu nome para que o professor identifique você, e escolha o seu país.

- 3 No campo "Código de verificação", digite o código que será enviado para o seu e-mail.
- 4 Na próxima página, clique em "Aceitar".
- 5 Inicie o Microsoft Teams clicando em "Em vez disso, usar o aplicativo Web".

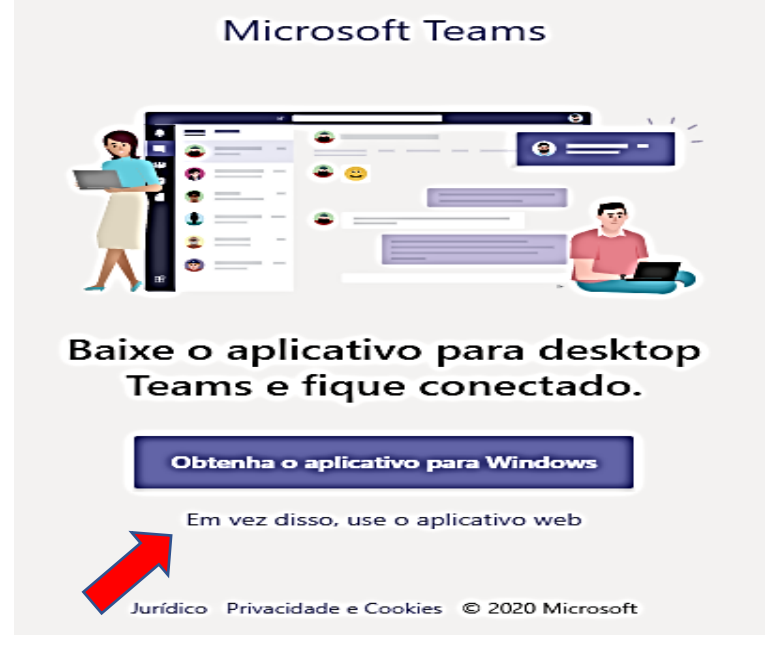

6 - Prontinho, você está inserido na sua turma, agora é só acompanhar as postagens dos professores dentro de cada canal referente às disciplinas.

7 - Caso prefira, baixe o app Microsoft Teams, disponível para dispositivos Android e Apple. <u>https://play.google.com/store/search?q=microsoft%20teams</u>

https://apps.apple.com/br/app/microsoft-teams/id1113153706

Observação:

Será um único link que direcionará para as aulas durante todo o período das aulas a distância. Atente-se ao seu horário.

Serão divulgados no aplicativo (feed notícia) o link das aulas, observamos que para dar certo o link, precisará primeiro entrar no convite que foi enviado para o seu e-mail *(sem o primeiro acesso ao convite, o link não funcionará)*. O Link também poderá ser encontrado no site da escola.

<u>Atenção! Só conseguirá o acesso no link</u> <u>publicado, **APÓS A CONFIGURAÇÃO DO** <u>**LOGIN E SENHA NO CONVITE QUE FOI**</u> <u>**ENVIADO PARA O E-MAIL CADASTRADO** <u>**NA UNIDADE ESCOLAR.**</u></u></u>

## **QUANDO ACESSAR A PLATAFORMA FAÇA O SEGUINTE:**

1- Estará disponível a serie do aluno e conforme o quadro de horário informado, clique na disciplina ofertada e espere o professor conectar. Obs: Não esqueça de desligar o microfone.

|                       | Microsoft Teams | Ľ        | Pesquise ou digite um comando           | J.                        |
|-----------------------|-----------------|----------|-----------------------------------------|---------------------------|
| <b>L</b><br>Atividade | Equipes         | 7        | 2A Geral Postagens Arquivos Wiki Wiki + | Equipe 21 Convidados ···· |
|                       | Geral           |          |                                         |                           |
| Chat                  | CIÊNCIAS        |          |                                         |                           |
| 111                   | GEOGRAFIA       | 1        |                                         |                           |
| Equipes               | HISTÓRIA        |          |                                         |                           |
| (B)                   | INGLES          |          |                                         |                           |
| alendário             | MATEMATICA      |          |                                         |                           |
| 5                     | PORTUGUÊS       |          |                                         |                           |
| mamadas               | 2º Ano 2020     | <b>)</b> |                                         | — 1                       |
|                       | Geral           |          |                                         |                           |
|                       | CIENCIAS        |          |                                         |                           |
|                       | GEOGRAFIA       |          |                                         |                           |
|                       | HISTÓRIA        |          |                                         |                           |
| B                     | INGLÊS          |          |                                         |                           |
| plicativos            | MATEMÁTICA      |          |                                         |                           |
| ?<br>Ajuda            | PORTUGUÊS       |          |                                         | 0                         |

2- Aparecera um ícone de câmera (conforme modelo abaixo), clique e já estará conectado.

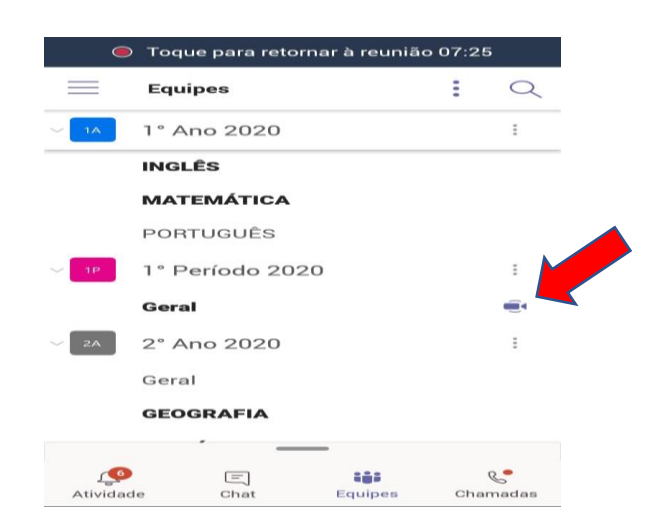

3- Caso aconteça algum imprevisto e o aluno não puder participar da aula ao vivo, poderá acessar a mesma aula, quantas vezes precisar, pois ela ficará salva, por tempo indeterminado.

Obs: Pedimos que participem ao vivo, evite atrasos.

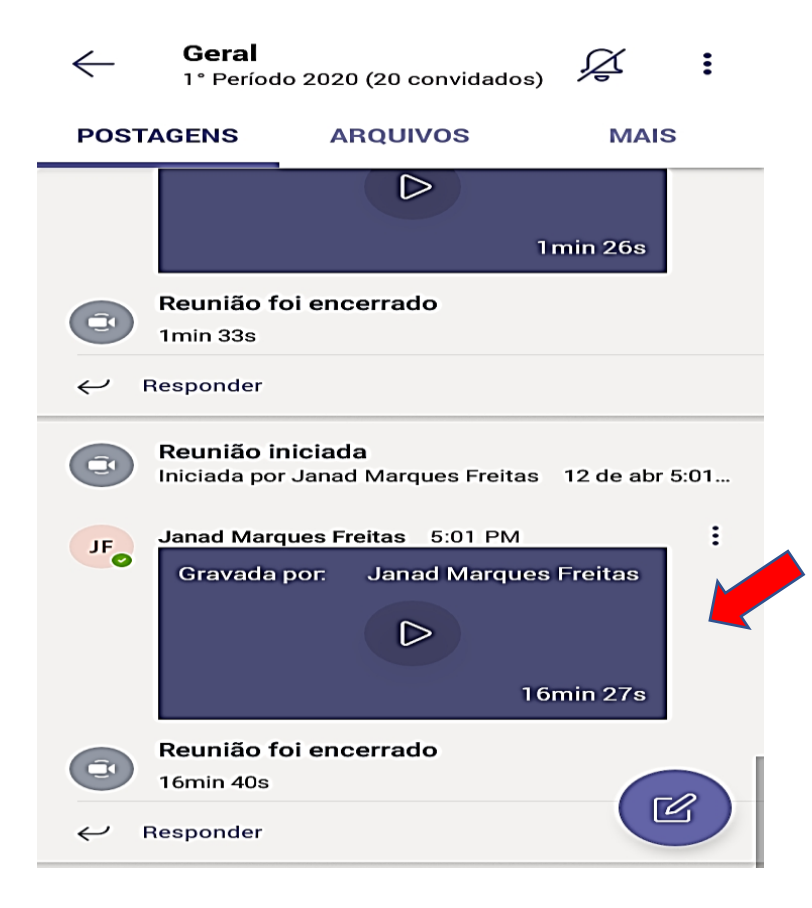